## MARQUIS

| DMX309   | How to Create a shortened URL                                                                                                    |  |  |
|----------|----------------------------------------------------------------------------------------------------|--|--|
|          | Follow this process to learn how to create a shortened URL from a longer or full-length                                                                                                    |  |  |
|          | URL. This process may also be used with Surveys and the Document Rack. It should be                                                                                                    |  |  |
|          | noted that some email providers report the use of publicly available short URLs as Spam.                                                                                                    |  |  |
| Order    | Tasks                                                                                                    |  |  |
| of Steps |                                                                                                    |  |  |
| Step 1   | Log into <b>DocuMatix</b>                                                                                                    |  |  |
| Step 2   | Select the <b>Product Suite</b> product and the <b>Web Forms</b> module                                                                                                    |  |  |
| Step 3   | Click on the <b>Published</b> tab                                                                                                    |  |  |
|          | Marquis LaD     Marquis LaD     Marquis Learning & Development   Log OU       Darkhourd     Centr     Reports     Account Settings     Neve     Community       Product Sulter     Web Forms     Image: Settings     DOCUMATIX       Product Sulter     Web Forms     Image: Settings     Image: Settings     Image: Settings       Image: Add a new web form     Begin     Image: Settings     Image: Settings     Image: Settings     Image: Settings       Diafts     Published     Completed     Image: Settings     Image: Settings     Image: Settings     Image: Settings       Product Web Form     Ealifrax NEXT Prospect reading: Settings     Image: Settings     Image: Settings     Image: Settings     Image: Settings       Image: Settings     Image: Settings     Image: Settings     Image: Settings     Image: Settings     Image: Settings       Web Form     Ealigname     Image: Settings     Image: Settings     Image: Settings     Image: Settings     Image: Settings     Image: Settings       Image: Settings     Image: Settings     Image: Settings     Image: Settings     Image: Settings     Image: Settings     Image: Settings     Image: Settings     Image: Settings     Image: Settings     Imag |  |  |
| Step 4   | Click the desired Web Form                                                                                                    |  |  |
| Step 5   | Click the <b>Options icon</b> 😐 and select <b>View Web Form Link</b>                                                                                                    |  |  |
|          | MARQUIS Marquis L&D SUPPORT   HELP<br>Marquis Learning & Development   Log Out                                                                                                    |  |  |
|          | Deshboard     Create     Reports     Account Settinge     News     Community     DOCUMATIX       Product Suite *     Web Forms *     Add New     Add New     Add a new web form     Begin       If Add a new web form     Begin     Edit     Copy     Delete     Delete </th                                                                                                    |  |  |
|          | Image: Contract Fund in report     Politinest     Politinest <                                                                                                    |  |  |
| l        |                                                                                                    |  |  |

## MARQUIS

| Step 6                                                                                                    | Click Generate Short URL                           |                                                                                              |  |  |
|----------------------------------------------------------------------------------------------------|----------------------------------------------------|----------------------------------------------------------------------------------------------|--|--|
|                                                                                                    | Web Form L                                         | Web Form Link X                                                                              |  |  |
|                                                                                                    |                                                    |                                                                                              |  |  |
|                                                                                                    | Using a Link                                       | Using an iFrame                                                                              |  |  |
|                                                                                                    | □ Support multiple entries                         |                                                                                              |  |  |
|                                                                                                    | https://campaign.documatix.com/DPS/We              | https://campaign.documatix.com/DPS/WebForms/WebForm/0A221C79A13774BF                         |  |  |
|                                                                                                    | (Copy/paste into your website where you would li   | (Copy/paste into your website where you would like your link to appear.)                     |  |  |
|                                                                                                    | Generate Short URL                                 | Generate Short URL                                                                           |  |  |
|                                                                                                    |                                                    |                                                                                              |  |  |
|                                                                                                    | QR code f                                          | QR code fulink:                                                                              |  |  |
|                                                                                                    | (To save the QR Code, right click on the image and | (To save the QR Code, right click on the image and select save picture as or save image as.) |  |  |
|                                                                                                    | Small                                              | Small                                                                                        |  |  |
|                                                                                                    |                                                    |                                                                                              |  |  |
|                                                                                                    |                                                    |                                                                                              |  |  |
|                                                                                                    |                                                    |                                                                                              |  |  |
|                                                                                                    |                                                    |                                                                                              |  |  |
|                                                                                                    |                                                    | Close                                                                                        |  |  |
| Step 7                                                                                                    | Copy and paste the short URL to a document y       | where you can save this for future use                                                       |  |  |
| <b>Note:</b> A QR code is available as an additional/alternate link. To save the QR Code simply right click on |                                                    |                                                                                              |  |  |
| the image and select save picture as or save image as.                                                         |                                                    |                                                                                              |  |  |
|                                                                                                    | Web Form L                                         | ink ×                                                                                        |  |  |
|                                                                                                    | Using a Link                                       | Using an iFrame                                                                              |  |  |
|                                                                                                    | Support multiple entries                           | Support multiple entries                                                                     |  |  |
|                                                                                                    | https://campaign.documatix.com/DPS/We              | https://campaign.documatix.com/DPS/WebForms/WebForm/0A221C79A13774BF                         |  |  |
|                                                                                                    | (Copy/paste into your website where you would li   | (Copy/paste into your website where you would like your link to appear.)                     |  |  |
|                                                                                                    | Generate Short URL                                 | Generate Short URL                                                                           |  |  |
|                                                                                                    | https://mbr411.com/vpnnr                           | https://mbr411.com/vpnnr                                                                     |  |  |
|                                                                                                    | QR code for link:                                  |                                                                                              |  |  |
|                                                                                                    | Small                                              | select save picture as or save image as.)                                                    |  |  |
|                                                                                                    |                                                    |                                                                                              |  |  |
|                                                                                                    |                                                    |                                                                                              |  |  |
|                                                                                                    |                                                    |                                                                                              |  |  |
|                                                                                                    |                                                    |                                                                                              |  |  |
|                                                                                                    |                                                    | Close                                                                                        |  |  |
| Step 8                                                                                                    | Click the X in the upper right corner of the Wel   | o Form Link pop-up box to revert the Web                                                     |  |  |
| -                                                                                                    | Form URL back to the original                      |                                                                                              |  |  |